我们想银行申请个人网上银行的相关手续之后,就可以回家登录并激活,之后就能 使用我们的个人网上

银行服务了。不过也有很多小伙伴不清楚

平安银行信用卡网银如何登陆,接下来就由卡宝宝给大家做下总结。

平安银行信用卡网银如何登陆?

一、搜索平安银行官网

在浏览器里搜索"平安银行官网",

二、登录平安银行官网

选择有官网标识的那一栏点击进入。

三、点击"个人网上银行登录"

在平安银行的官网首页找到网银登录的通道,点击"个人网上银行登录"。

四、点击"安装安全控件"

首次登录需要先安装安全控件,直接在网银登录页面点击"安装安全控件"即可。 五、输入用户名和密码

在安装完安全控件后再回到网银登录页面,输入你的用户名和密码,首次登录一般 是输入交易密码。

六、输入验证码登录网银

将登录页面里显示的验证码输入验证码框内,然后点击"立即登录"就登录网银了。 之后登录就只需要输入用户名和密码即可登录。

只需要简单的六步,大家就可以成功的

登陆平安银行个人网上银行,希望卡宝宝的解答可以帮助到各位卡友。